One CA Plaza Islandia, NY 11749 T +1 631 342 6000 F +1 631 342 6800 ca.com

June 20, 2013

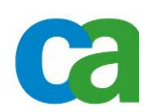

Customer Request Number: System/Application: Module: Request Classification: Versions:

18 June 2013

N/A Policy Server Siteminder Policy Store with DXmanager Technical Note SiteMinder Policy Serve R12.5 & above CA Directory r12.0 SP11 (build 7065) CA DXManager 12.0.7066 Manager Description

## Setup and Configure the Siteminder Policy Store with Dxmanager

Author

Stephen McQuiggan

### Disclaimer

Version Date

0.1

Copyright © 2006 CA, Inc. All rights reserved.

CA products and associated documentation are protected by copyright and are distributed under a licensing agreement. CA, Inc. has prepared this document for use by CA, Inc. employees, licensees, and customers. No part of this document may be reproduced, translated, or transmitted in any form or by any means, electronic, mechanical, photocopying, optical magnetic, or otherwise, without prior written permission from CA, Inc. CA, Inc. reserves the right to, without notice, modify or revise all or part of this document and/or change product features or specifications.

This product contains encryption technology. Exporting these encryption algorithms to certain countries may be prohibited or restricted by the laws of the United States.

Some portions of the code are licensed from RSA Data Security, Inc.

SiteMinder and eTrust are U.S. registered trademarks of CA, Inc. and the SiteMinder and CA logos are trademarks of CA, Inc.

All other trademarks or registered trademarks mentioned in this document are the property of their respective owners.

CA, INC. SHALL NOT BE LIABLE FOR TECHNICAL OR EDITORIAL ERROR OR OMISSION CONTAINED HEREIN; NOR FOR INCIDENTAL OR CONSEQUENTIAL DAMAGES RESULTING FROM THE PERFORMANCE OR USE OF THIS MATERIAL.

#### **TABLE OF CONTENTS**

# **Contents**

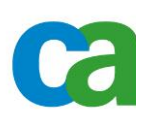

| 1    |
|------|
| 2    |
| 2    |
| 3    |
| 3    |
| 5    |
| 8    |
| . 13 |
| . 16 |
| . 17 |
| . 19 |
| . 20 |
| . 20 |
| . 22 |
| . 23 |
| . 24 |
| . 25 |
| . 25 |
|      |

#### 1. Overview

This document describes how to setup and configure a Siteminder Policy Store using CA Directory and the DXmanager interface to configure the policy store DSAs. It is assumed the reader understands X.500 and directory terminology, as well as how to use CA Directory and CA DXmanager and that they are both installed on the respective servers.

The examples in this document describe setting up and configuring a standalone policy store configuration with one router DSA and one data DSA in one site. Mention will be made

throughout on how to configure more than one instance, though direct instructions will not be provided.

Integration of a policy store instance with a user store instance within DXmanager requires further discussions and testing.

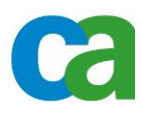

# 2. Initial setup

### A. DXmanager Login

| 😊 DXmanager - CA Directory - Mozilla Firefox                                                     | x III x                                    |
|--------------------------------------------------------------------------------------------------|--------------------------------------------|
| Die Edit View Higtory goolmarks Jock Belp<br>Welcome to Pirefox × Divinanager - CA Directory × + |                                            |
| (←)                                                                                              | ☆ = C 🛃 - Google 🔎 🏦                       |
| 🙆 Most Visited 📋 Getting Started 🔛 Customice Links 🔛 Free Hotmal 💭 Windows Marketplace           | Windows Media 🔲 Windows                    |
| CA D<br>User Nam<br>Passwor<br>Copyright ©2012 CA. All rights reserved.                          | irectory<br>e: dumanager<br>d: .<br>Log In |

 Login to DXmanager with the password as defined during CA Directory installation. <u>https://<host>:8443/dxmanager/</u>

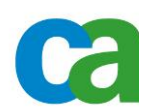

| OXmanager - CA Directory - Mozilla Firefox                                                                                               |                                 |
|----------------------------------------------------------------------------------------------------|---------------------------------|
| Ele Edt Yew History Bookmarks Isols Help                                                                                                 |                                 |
| Welcome to Firefox COMmanager - CA Directory                                                                                             | × +                             |
| A https://192.168.230.136-0443/domanager/backboneChoice.jsf                                                                              | ☆ マ C 🚼 - Google 👂 🎓            |
| Pree Hotmal Windows Market                                                                                                    | place 🗌 Windows Media 🔛 Windows |
| Ca. Directory                                                                                                    | 🥰 Hele                          |
| Logged in as: dumanager (Log Out)                                                                                                    |                                 |
| Backbone types                                                                                                    | Cancel                          |
| Backbone types                                                                                                    |                                 |
| Single DSA Backbone<br>Wizard which creates a Backbone with one Namespace Partition, one<br>Region, one Site, one Host and one Data DSA. |                                 |
| Advanced<br>Enter Advanced configuration mode. Recommended for experienced users.                                                        |                                 |
| Import a configuration file that you have exported from DXmanager.                                                                       |                                 |
|                                                                                                    | Cancel                          |
| Copyright @2012 CA. All rights reserved.                                                                                                 | About                           |
|                                                                                                    |                                 |
|                                                                                                    |                                 |
|                                                                                                    |                                 |
|                                                                                                    |                                 |
| https://192.168.230.136:8443/Documentation/html/index.htm?toc.htm?domanager.htm                                                          |                                 |

2. If this is the first access to DXmanager, select 'Advanced' for the 'backbone' type

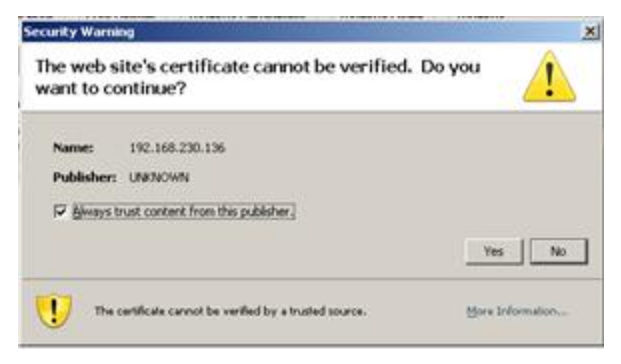

3. Always trust content from this publisher

| Do y  | ou want t                                    | to run this                                     | application?                   |                |           |  |
|-------|----------------------------------------------|-------------------------------------------------|--------------------------------|----------------|-----------|--|
|       | 0                                            | Names                                           | hiddenApplet                   |                |           |  |
|       | 1                                            | Publisher:                                      | UNENOWN                        |                |           |  |
|       |                                              | From:                                           | https://192.168.230.136-8      | 0443           |           |  |
|       |                                              |                                                 |                                |                |           |  |
|       | personal info<br>Hore Inform                 | ormation at risk. I<br>ation                    | Run this application only if y | ou trust the p | ubisher.  |  |
| Selec | personal info<br>Hore Inform<br>t the box be | ormation at risk. I<br>ation<br>low, then click | Run this application only if y | ou trust the p | ublisher. |  |

4. Allow the applet to run. Select 'permanently' if available on the pop-up.

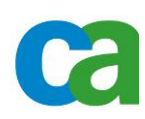

| 🕴 DXmanager - CA Directory - Mc               | uzilla Firefox                                                                |                  |             |
|-----------------------------------------------|-------------------------------------------------------------------------------|------------------|-------------|
| Ele Edit Yew Higtory Bookm                    | arks Iools Help                                                               |                  |             |
| Welcome to Firefax                            | COmanager - CA Directory      × +                                             |                  |             |
| https://192.168.230.136.0                     | H3jd:manager;backboneChoice.jsf                                               | 습 🔻 😋 🛃 - Google | <u> </u>    |
| A Most Visited 🗌 Getting Started              | Custonize Links 🔄 Pree Histmal 🔄 Windows Marketplace 📄 Windows Media 📄 Window | \$               |             |
| Ca. Directory                                 |                                                                               | Configurati      | on 🗸 🍕 Helo |
| ogged in as: demanager (Los                   | (Out)                                                                         |                  |             |
| Dashboard Maps Ch                             | arts Alerts Preferences *                                                     |                  |             |
| Properties                                    | 💌 fitters                                                                     |                  |             |
| Config: Version 0                             | View: Namespace 🗉 💽 🛠 🔍 😁   🕺   🖄                                             |                  |             |
| Type: Backbone                                |                                                                               |                  |             |
| Name: Backbone                                |                                                                               |                  |             |
| State: Unknown                                |                                                                               |                  |             |
| . <u> </u>                                    |                                                                               |                  |             |
| 5.0.8                                         |                                                                               |                  |             |
| 2 Second                                      | ) j                                                                           |                  |             |
| 8                                             |                                                                               |                  |             |
| e 0.4                                         | Namespace                                                                     |                  |             |
| 2                                             |                                                                               |                  |             |
| 5 0.0 L                                       | -                                                                             |                  |             |
| 100 100 - 100                                 |                                                                               |                  |             |
| Stran Aborn Bru                               |                                                                               |                  |             |
|                                               |                                                                               |                  |             |
| Conversionly (\$2001.0. Co., All clother res- | anad                                                                          |                  | dhout .     |

5. The 'Namespace' icon will be displayed.

# B. Define the Backbone defaults

| 🔁 DXmanager - CA Directory - Mozilla   | Firefox                                                                         |                  | LO X                   |
|----------------------------------------|---------------------------------------------------------------------------------|------------------|------------------------|
| Ele Edit Yew History Bookmarks         | Toop Rep                                                                        |                  |                        |
| Dilmanager - CA Directory              | +                                                                               |                  |                        |
| ( https://192.168.230.136-0443/s       | imanager, Index, Jsf                                                            | 👷 🗸 😋 🚮 - Google | ۶ 👂                    |
| 🖉 Most Visited 🗌 Getting Started 🗌 🤅   | Customize Links 🛄 Pree Histmail 🛄 Windows Marketplace 📄 Windows Media 📄 Windows |                  |                        |
| Ca. Directory                          |                                                                                 | (                | Configuration 🗸 🎉 Help |
| Logged in as: dxmanager (Log Ou        | 0                                                                               |                  |                        |
| Dashboard Maps Charts                  | Alerts Preferences -                                                            |                  |                        |
| Properties                             | T Filters                                                                       |                  |                        |
| Config: Version 0                      | View: Topology 💌 💽 🛠 🔍 😁 🛛 🚫 🛛                                                  |                  |                        |
| Type: Backbone                         |                                                                                 |                  |                        |
| Name: Backbone                         |                                                                                 |                  |                        |
| State: Unknown                         |                                                                                 |                  |                        |
| *                                      |                                                                                 |                  |                        |
| 5 0.8                                  | 675                                                                             |                  |                        |
| N N                                    |                                                                                 |                  |                        |
| e e                                    | Backbone                                                                        |                  |                        |
| 6 U.4                                  |                                                                                 |                  |                        |
|                                        |                                                                                 |                  |                        |
| 60.0 <u> </u>                          |                                                                                 |                  |                        |
| 13105 13105 5005                       |                                                                                 |                  |                        |
| 98° - 190 - 0                          |                                                                                 |                  | _                      |
|                                        | ·                                                                               |                  |                        |
| Coovright @2012 CA, All rights reserve | id,                                                                             |                  | About                  |

1. From the 'Views' pulldown list, select 'Topology'. The 'Backbone' icon is displayed. It is necessary to define the Backbone general configuration before all else.

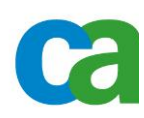

| 1 | 🖂 Filters                        |   |
|---|----------------------------------|---|
| I | View: Topology 💌 🙀 🛠 🔍 🖂   🕺   🖄 |   |
| I |                                  |   |
| I |                                  |   |
| I |                                  |   |
| l |                                  |   |
| J |                                  |   |
| ] |                                  |   |
| 1 | Add a new region to the backbone |   |
| 1 | Backbo tidit properties          |   |
| ł |                                  |   |
| ł |                                  |   |
| I |                                  | ٣ |
| 1 |                                  |   |
| 1 | ji                               | 1 |

2. Select 'Edit properties'

| General  | • DX       | admind      | Securi    | y •   | Monitoria | ng * | Console | • | Connectio | ns * | Logging | • | Advanced |   |
|----------|------------|-------------|-----------|-------|-----------|------|---------|---|-----------|------|---------|---|----------|---|
| uenera   | , Nov      | anceo       |           |       |           |      |         | _ |           |      |         | _ |          | _ |
|          | D-at       | a Store S   | ize (MB): | 500   |           |      |         |   |           |      |         |   |          |   |
|          | Da         | ta Store I  | location: | data  |           |      |         |   |           |      |         |   |          |   |
|          | Transac    | tion File I | Location: | data  |           |      |         |   |           |      |         |   |          |   |
|          | Bac        | kup File I  | Location: | data  |           |      |         |   |           |      |         |   |          |   |
|          | Ma         | x Operati   | on Time:  | 600   |           |      |         |   |           | 1    |         |   |          |   |
|          | N.         | ax Operat   | ion Size: | 10000 |           |      |         |   |           | 1    |         |   |          |   |
| Enable   | Persister  | t Search    |           |       |           |      |         |   |           |      |         |   |          |   |
| Dusy Fo  | or Referr  | al          |           |       |           |      |         |   |           |      |         |   |          |   |
| Derefe   | rence Alia | is on Bind  |           |       |           |      |         |   |           |      |         |   |          |   |
| Z Automa | tically St | 419         |           |       |           |      |         |   |           |      |         |   |          |   |

3. The 'Backbone Defaults' pop-up is displayed

| 1 | Backbone Defaults                                                                                                    |
|---|----------------------------------------------------------------------------------------------------|
|   | General * DXadmind Security * Monitoring * Console * Connections * Logging * Advanced * Port:[2123 Password: Confirm Password: Trap Port:[20162 |
|   | DXmanager Host                                                                                                    |
|   | DXmanager Host                                                                                                    |
|   | 192.168.230.136                                                                                                    |
|   | OK Cancel                                                                                                    |

4. Click on the 'DXadmind' tab and enter the password and confirmation as defined during the CA Directory installation.

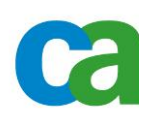

|   | General * DXadmind Security * Monitoring * Console * Connections * Logging * Advanced |
|---|---------------------------------------------------------------------------------------|
|   | General > SSL > Password Policy > Advanced                                            |
|   | *SSL Encryption: Off                                                                  |
|   | Password Storage: sho-1                                                               |
|   | Anonymous                                                                             |
| ļ | Clear Password                                                                        |
|   | SSL                                                                                   |
|   | Force Encrypt Anon                                                                    |
|   | Force Encrypt Auth                                                                    |
| P | Enable Password Policy                                                                |

5. Click on the 'Security' tab and check the 'Anonymous' checkbox. This is required to allow access to create the initial DIT structure. This can be removed once a valid user has been created and appropriate access controls have been defined.

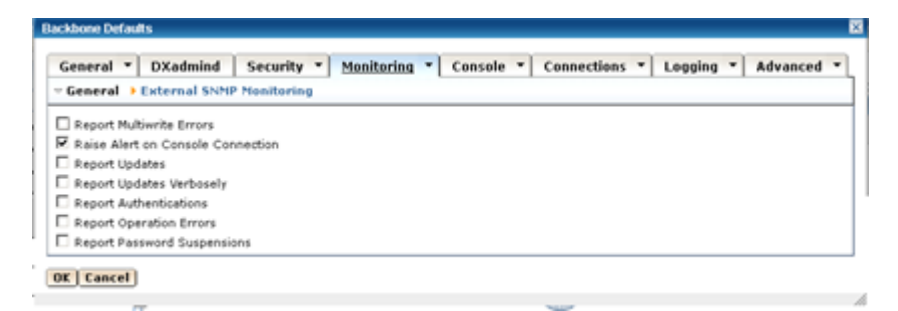

6. Optionally, click on the 'Monitoring' tab and select any additional actions which should be reported to the logfiles. (i.e. Report Multiwrite Errors)

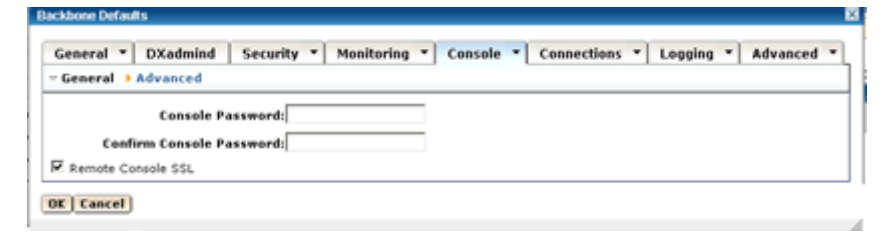

7. Click on the 'Console' tab and enter a password to access the DSA console.

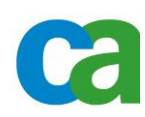

| General > Tracing > Advanced Time Log Search Threshold: |  |
|---------------------------------------------------------|--|
| Time Log Search Threshold:                              |  |
|                                                         |  |
| Time Log Update Threshold:                              |  |
| Rollover Alarm Log                                      |  |
| Enable Summary Log                                      |  |
| Enable Stats Log                                        |  |
| Enable Trace Log                                        |  |
| Rollover Trace Log                                      |  |
| Enable Query Log                                        |  |
| Enable Update Log                                       |  |
| Show Values in Update Log                               |  |
| Enable Alert Log                                        |  |
| Enable Cert Log                                         |  |
| Enable Connect Log                                      |  |
| Fanble Disa Los                                         |  |
| <ul> <li>rushe mail mail</li> </ul>                     |  |

- 8. Click on the 'Logging' tab and select any additional logging. Recommended is to check the 'Rollover Alarm Log' and 'Rollover Trace Log' checkboxes.
- 9. Then click OK in the lower left corner of the pop-up to return to the 'Backbone' icon.

### C. Define the Namespaces

| 🍪 DXmanager - CA Directory - Mozilla I                                  | Firefax                                                                        |                    |            |
|-------------------------------------------------------------------------|--------------------------------------------------------------------------------|--------------------|------------|
| Bie Edit View Higtory Bookmarks                                         | Jools Help                                                                     |                    |            |
| 😫 Welcome to Firefax                                                    | X Ditmanager - CA Directory X +                                                |                    |            |
| A https://192.168.230.136/0443/de                                       | manager/backbone/hoice.jsF                                                     | 습 코 😋 🛃 - Google . | <b>P</b> 🕈 |
| 🔎 Most Visited 🗌 Getting Started 🗌 O                                    | ustonize Links 🔄 Pree Hotmal 🔄 Windows Marketplace 📄 Windows Media 📄 Windows 👘 |                    |            |
| Ca. Directory                                                           |                                                                                | Configuration -    | a Helo     |
| Logged in as: demanager (Log Out)                                       |                                                                                |                    |            |
| Dashboard Maps Charts                                                   | Alerts Preferences *                                                           |                    |            |
| Properties                                                              | Filters                                                                        |                    |            |
| Config: Version 0<br>Type: Backbone<br>Name: Backbone<br>State: Unknown | View: Namespace 🖃 💽 🛠 🔍 🖂   🕅                                                  |                    |            |
| 0.0 0.0 0.0 0.0 0.0 0.0 0.0 0.0 0.0 0.0                                 | S Namespace                                                                    |                    |            |
| Copyright @2012 CA. All rights reserved                                 | 4.                                                                             |                    | About:     |

1. From the 'Backbone' icon, select 'Namespace' from the 'Views' pull-down list. The 'Namespace' icon is displayed.

There are 2 phases to creating the DSAs. One, is to define the logical namespaces and the other is to define the physical backbone. Please refer the CA Directory Administration Guide for further details.

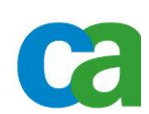

| <pre>e Ext teget teget teget teget teget teget</pre>                                                                                                    | DXmanager - CA Directory - Mozil          | la Firefox                                 |                                      |                  | _101                   |
|----------------------------------------------------------------------------------------------------|-------------------------------------------|--------------------------------------------|--------------------------------------|------------------|------------------------|
| webcome to Firefax X     Interce [1192_160_220_126_644]]d=manager_BaddoreChoice.jd     Interce for X     Not Voted     Outcombe Links                                                                                                    | e Edit Yew History Bookmark               | s Jools Help                               |                                      |                  |                        |
| Protection Protection Properties Properties Propertie                                                                                                    | Welcome to Firefax                        | × Ditimanager - CA Directory               | × +                                  |                  |                        |
| Not Vuited Gutting Rated Customize Links Pree Histmal Windows Marketplace Windows   pred in ass: demonstrater (Log Out)   Dashbaard Maps Charts Alerts Preferences   Properties   Configuration Interespace Interespace   Properties   Configuration Interespace   Properties   Configuration Interespace   Properties   Configuration Interespace   Properties   Configuration Interespace   Properties   Configuration Interespace   Properties   Configuration Interespace   Properties   Configuration Interespace   Properties   Configuration Interespace   Properties   Configuration Interespace   Properties   Configuration Interespace   Properties   Configuration Interespace   Properties   Configuration Interespace   Properties Views: Namespace Namespace Interproperties Views: Namespace Interproperties Views: Namespace Interproperties Views: Namespace Interproperties Views: Namespace Interproperties Views: Namespace Interproperties Views: Namespace Interproperties Views: Namespace Interproperties Views: Namespace Interproperties Views: Namespace Interproperties Views: Namespace Interproperties                                                                                                    | https://192.168.230.136:0443              | (dimanager,backbone/Choice.)sf             |                                      | 습 🔻 😋 🛃 - Google | P 1                    |
| Configuration Configuration Co | Most Visited Getting Started              | Customize Links 📄 Pree Hotmail 📄 Windows M | tarletplace 🗌 Windows Media 🗌 Window | 6                |                        |
| properties<br>Config: Version 0<br>Type: Backbone<br>Name: Backbone<br>State: Unknown<br>0.0<br>0.0<br>0.0<br>0.0<br>0.0<br>0.0<br>0.0<br>0.                                                                                                    | a Directory                               |                                            |                                      |                  | Configuration - 🍕 Melo |
| Dashbaard Mags Charts Alerts Preferences  Properties Config: Version 0 Type: Backbone State: Unknown  Undot updot updot  State: Unknown  Undot updot updot  State: Unknown  Undot updot updot  State: Unknown  Undot updot updot  State: Unknown  Undot updot updot  State: Unknown  State: Unknown  State: Un | <mark>gged in as: demanager</mark> (Log O | ut)                                        |                                      |                  |                        |
| Properties<br>Config: Version 0<br>Type: Backbone<br>Name: Backbone<br>State: Unknown<br>0.0<br>0.0<br>0.0<br>0.0<br>0.0<br>0.0<br>0.0<br>0.                                                                                                    | Dashboard Mans Chart                      | Alerts Preferences *                       |                                      |                  |                        |
| Config: Version 0<br>Type: Backbone<br>Name: Backbone<br>State: Unknown<br>0.0<br>0.0<br>0.0<br>0.0<br>0.0<br>0.0<br>0.0<br>0.                                                                                                    | Properties                                |                                            |                                      |                  |                        |
| Type: Backbone<br>Name: Backbone<br>State: Unknown                                                                                                    | Config: Version 0                         | View: Namespace 💌 💽 🔆 🔍                    | ⊟   <u>%</u>   ⊠                     |                  |                        |
| Name: Backbone<br>State: Unknown<br>0.0<br>0.0<br>0.0<br>0.0<br>0.0<br>0.0<br>0.0<br>0.                                                                                                    | Type: Backbone                            |                                            |                                      |                  |                        |
| State: Unknown                                                                                                    | Name: Backbone                            |                                            |                                      |                  |                        |
| Add a new partition<br>Namespace                                                                                                    | State: Unknown                            |                                            |                                      |                  |                        |
| Add a new partition<br>Namespace                                                                                                    |                                           |                                            |                                      |                  |                        |
| Add a new partition<br>Namespace<br>add a new partition<br>Namespace                                                                                                    | 5 0.8                                     | .[                                         | 1.2.1                                |                  |                        |
| Namespace<br>Namespace                                                                                                    |                                           | J,                                         | Add a new pa                         | vition           |                        |
| egeneration of the second of the second of t | 804                                       |                                            | Namespace                            |                  |                        |
| South Secure Secured.                                                                                                    | ation                                     | ]                                          |                                      |                  |                        |
| como un como como como como como como como com                                                                                                    | be                                        | 1                                          |                                      |                  |                        |
| call d'all de la calla de la calla de la c | 0.0                                       | 1                                          |                                      |                  |                        |
| pyright 62012 CA. All rights reserved.                                                                                                    | and a section and steps                   |                                            |                                      |                  |                        |
| pyright @2012 CA. All rights reserved. About                                                                                                    | ê                                         | 1                                          |                                      |                  |                        |
|                                                                                                    | ouright @2012 CA. All rights reser        | ved.                                       |                                      |                  | About                  |

2. Right-click the 'Namespace' icon and select 'Add a new partition'. The 'New Namespace Partition' pop-up is displayed.

| General   | Connections   | Console | Monitoring |      |
|-----------|---------------|---------|------------|------|
| •Na       | me: SM-Router |         |            |      |
| Pre       | fix:          |         |            |      |
| Data St   | ore 0         |         |            | Taba |
| Size (h   | 48):          |         |            | Inne |
| - next or | de la         |         |            |      |

- 3. Fill in the appropriate details in the 'General' tab:
  - a. Enter a generic name for the first namespace in the 'Name' field. For example, 'SM-Router' for the router DSA.
  - b. Leave the 'Prefix' field blank
  - c. Click on the 'override' button for the 'Data Store' size and make it zero (0).

| w Namesp | vace Partition |         |            |  |
|----------|----------------|---------|------------|--|
| General  | Connections    | Console | Monitoring |  |
|          | •Port: 1038    | 9       |            |  |

4. Click on 'Connections' and enter an LDAP port. (e.g. 10389)

| General | Connections      | Console | Monitoring |         |
|---------|------------------|---------|------------|---------|
| Co      | nsole Porti 1039 | 0       |            |         |
| Remo    | te Console       |         |            |         |
|         | Port             |         |            |         |
| Remote  | Console SSL      |         |            | Overrie |

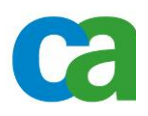

5. Click on the 'Console' tab and enter the telnet port for the DSA console; typically one port higher than the LDAP port. (e.g. 10390) Leave the 'Remote Console' port blank if no remote access is desired for added security.

| General | Connections     | Console | Monitoring |  |
|---------|-----------------|---------|------------|--|
|         | SNMP Port: 1038 | त्र     |            |  |

6. Click on 'Monitoring' tab and enter a port for SNMP monitoring. (e.g. 10389) This is normally the same as the LDAP port, but can be different if desired.

| 🔮 DXmanager - CA Directory - Mozilla Firefox                                                       |                  |                                   |
|----------------------------------------------------------------------------------------------------|------------------|-----------------------------------|
| Ele Edit Yew Higtory Bookmarks Ipols Help                                                          |                  |                                   |
| Swelcome to Firefox × Dismanager - CA Directory × +                                                |                  |                                   |
| ( a https://192.168.230.136/0443/domanager/backboneChoice.jsf                                      | 合 🔻 😋 🛃 • Google | ۶ 🎓                               |
| Anst Visted Getting Started Customize Links Pree Histmal Windows Marletplace Windows Media Windows |                  |                                   |
| Ca, Directory                                                                                      | Co               | nfiguration 🚽 🍕 Helo <sup>+</sup> |
| Logged in as: finmanager (Log Out)                                                                 |                  |                                   |
| Dashboard Maps Charts Alerts Preferences *                                                         |                  |                                   |
| Properties Filters                                                                                 |                  |                                   |
| Config: Version 0 View: Namespace 🖃 💽 🔆 🔍 😁   💸   🔯                                                |                  |                                   |
| Type: Backbone                                                                                     |                  |                                   |
| Name: Backbone                                                                                     |                  |                                   |
| State: Unknown                                                                                     |                  |                                   |
|                                                                                                    |                  |                                   |
| š T                                                                                                |                  |                                   |
| § 0.8                                                                                              |                  |                                   |
| 1 <del>2</del>                                                                                     |                  |                                   |
| 2 0.4 root                                                                                         |                  |                                   |
|                                                                                                    |                  |                                   |
|                                                                                                    |                  |                                   |
| 0.0 <u></u>                                                                                        |                  |                                   |
| and the day                                                                                        |                  |                                   |
| Selace Above Bur                                                                                   |                  |                                   |
|                                                                                                    |                  |                                   |
| Copyright @2012 CA. All rights reserved.                                                           |                  | About                             |

7. Click 'OK' and the 'Namespace' icon should now read 'root'.

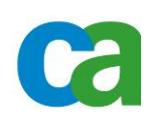

| DXmanager - CA Directory - Mozil            | a Firefox                                 |                                      |                  |                 |      |
|---------------------------------------------|-------------------------------------------|--------------------------------------|------------------|-----------------|------|
| jie Edit Yew Higtory Bookmark               | Iools Help                                |                                      |                  |                 |      |
| Welcome to Firefax                          | × Dismanager - CA Directory               | × +                                  |                  |                 |      |
| https://192.168.230.136-0443                | dimanager/backbone/Choice.jsf             |                                      | 승 🔻 😋 🛃 - Google | P               | 1    |
| Most Visited Getting Started                | Customize Links 🔅 Pree Hotmal 🔅 Windows M | arketplace 🗌 Windows Media 🗌 Windows |                  |                 |      |
| Ca. Directory                               |                                           |                                      |                  | Configuration + | telp |
| i <mark>gged in as: dxmanager</mark> (Log O | <i>R</i> )                                |                                      |                  |                 |      |
| Dashboard Maps Chart                        | s Alerts Preferences *                    |                                      |                  |                 |      |
| Properties                                  | 💌 Filters                                 |                                      |                  |                 | ٦    |
| Config: Version 0                           | View: Namespace 💌 💽 🔩 🔍                   | 3   X   B                            |                  |                 |      |
| Type: Partition                             |                                           |                                      |                  |                 |      |
| Name: SM-Router                             |                                           |                                      |                  |                 |      |
| State: Unknown                              |                                           |                                      |                  |                 |      |
|                                             |                                           |                                      |                  |                 |      |
| 20 P                                        |                                           |                                      |                  |                 |      |
| 8.0.8                                       | *                                         | C29a                                 |                  |                 |      |
| ž                                           | 1                                         | Idea subor                           | dinate items     |                 |      |
| £ 0.4                                       |                                           | Party Source                         | anate nems       |                 |      |
| atio                                        |                                           | <ul> <li>Add a new</li> </ul>        | this partition b |                 |      |
| be                                          |                                           | Demon the                            | in partition     |                 |      |
| 0.0                                         |                                           | Edit remove to                       | is partition     |                 |      |
| 200 . 100                                   |                                           | contraction of the second            |                  |                 |      |
| Sunce About Bu                              |                                           |                                      |                  |                 |      |
|                                             |                                           |                                      |                  |                 | _    |
| spyright @2012 CA. All rights reser         | ed.                                       |                                      |                  | Abs             | out  |

8. To create the Policy Store data namespace, right-click the 'root' icon and select 'Add a new partition'. The 'New namespace Partition' is displayed.

| General | Connections Console Monitoring |        |
|---------|--------------------------------|--------|
| *Na     | me: SM-PolicyStore             |        |
| Pre     | fix: o=PolicyStore             |        |
| Data S  | are 50                         | Tabasi |
| Size (N | (B):                           | Inter  |
| Read Or | de                             |        |

- 9. Fill in the fields appropriately as for the previous namespace.
  - a. Enter a generic name for the Policy Store DSA namespace. (e.g. SM-PolicyStore)
  - Enter a context prefix (i.e. start point) of the policy store DSA. (e.g. o=PolicyStore)
  - c. Modify the 'Data Store' size as required, leaving the default of 500MB or click 'Override' to change the datasiore size to the appropriate sizing in MB.

| New Namespa | ce Partition  |         |            | × |
|-------------|---------------|---------|------------|---|
| General     | Connections   | Console | Monitoring |   |
|             | • Port: 11389 |         |            |   |
| OK Cance    | I             |         |            |   |

 Click on the 'Connections' tab and enter the LDAP port for the policy store data DSA. (e.g. 11389)

| General | Connections      | Console | Monitoring |        |
|---------|------------------|---------|------------|--------|
| Co      | nsole Porti 1139 | 0       |            |        |
| Remo    | te Console       |         |            |        |
|         | Port             |         |            |        |
| Remote  | Console SSL      |         |            | Overri |

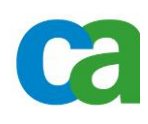

Click on the 'Console' tab and enter the telnet port for DSA console access. (e.g. 11390)

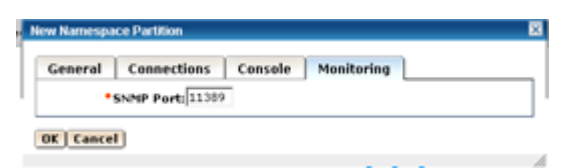

- 12. Click on 'Monitoring' tab and enter the port for SNMP monitoring. (e.g. 11389)
- 13. Click 'OK' and return to the 'Namespace view with both namespaces displayed. (i.e. root and o=PolicyStore)

| 🔁 DXmanager - CA Directory - Mozilla | Firefox                                                                       |                  | LID X      |
|--------------------------------------|-------------------------------------------------------------------------------|------------------|------------|
| Elle Edit Yew Higtory Bookmarks      | Jools Help                                                                    |                  |            |
| Dilmanager - CA Directory            | +                                                                             |                  |            |
| 🗧 🔶 🗎 https://192.168.230.136-0443/d | manager/index.jsf                                                             | 👷 🔻 😋 🛃 - Google | <b>P</b> 🕇 |
| 🔎 Most Visited 🗌 Getting Started 🗌 🤇 | ustonize Links 📋 Free Hotmail 🛄 Windows Marketplace 📄 Windows Media 📄 Windows |                  |            |
| Ca. Directory                        |                                                                               | (Configuration*) | telo -     |
| Logged in as: demanager (Log Out     |                                                                               |                  |            |
| Confirmation: Save successful        |                                                                               |                  |            |
| Dashboard Maps Charts                | Alerts Preferences *                                                          |                  |            |
| Properties                           | Filters                                                                       |                  |            |
| Config: Version 5                    | View: Namespace                                                               |                  |            |
| Type: Backbone                       |                                                                               |                  |            |
| Name: Backbone                       |                                                                               |                  |            |
| State: Unknown                       |                                                                               |                  |            |
|                                      | 8                                                                             |                  |            |
|                                      |                                                                               |                  |            |
|                                      | reat                                                                          |                  |            |
| be                                   |                                                                               |                  |            |
| £ 0.4                                | 3                                                                             |                  |            |
| 1 10                                 |                                                                               |                  |            |
| 8 <sub>0.0</sub>                     | c≃ Policystone                                                                |                  |            |
|                                      |                                                                               |                  |            |
| Searcher Updater Binos               |                                                                               |                  | -          |
|                                      |                                                                               |                  |            |

14. From the 'Namespace' view, select 'Topology' from the 'View' pulldown list. The 'Backbone' icon is displayed.

### D. Define the Backbone Topology

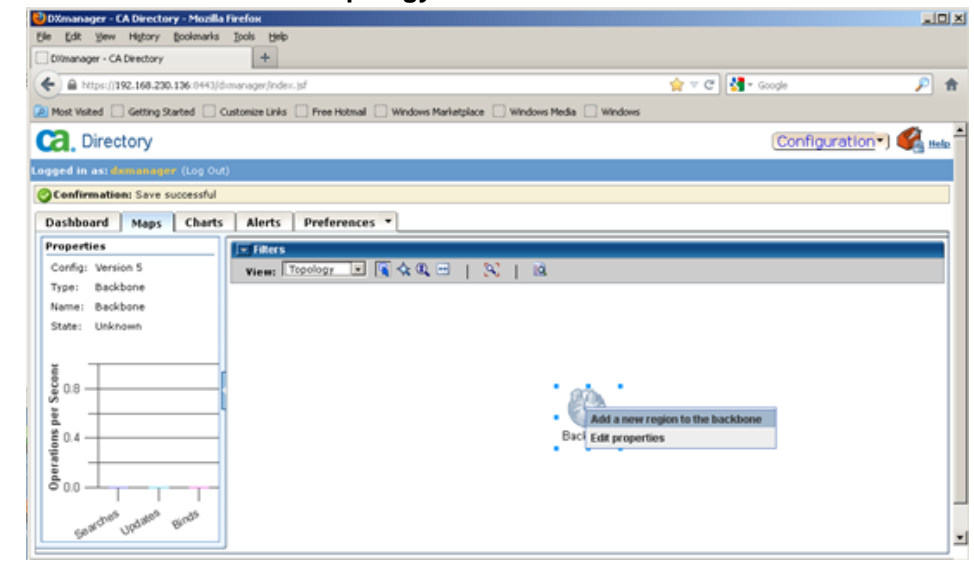

1. Right-click the 'Backbone' icon and select 'Add a new region to the backbone'. The 'New Region' pop-up appears.

| New Region          | 8 |
|---------------------|---|
| General             |   |
| *Name: NorthAmerica |   |

- Enter a name for the new region. This is normally a geographical region. (e.g. NorthAmerica) Click 'OK'. The 'Region' icon is displayed along with the 'Backbone' icon.
- 3. Optionally, perform steps 1 and 2 for an additional region.

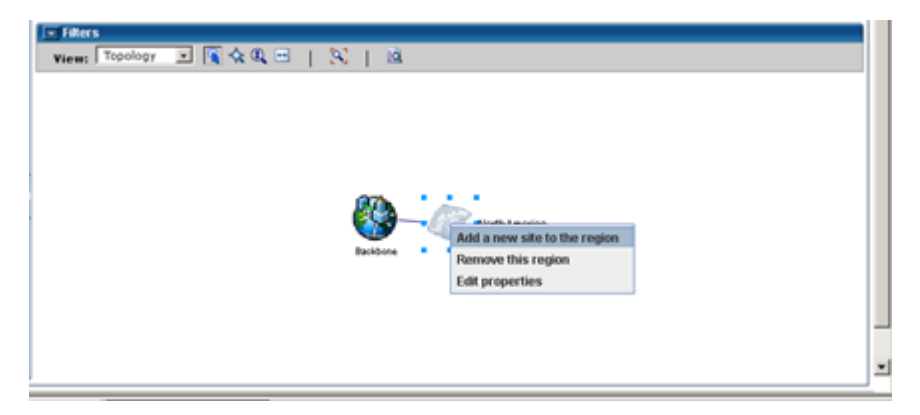

4. Right-click the 'Region' icon and select 'Add a new site to the region'. The 'new Site' pop-up appears.

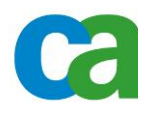

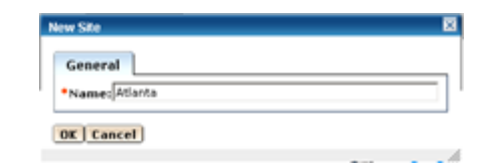

- 5. Enter a name for the site. This is normally a location (i.e. city, building, etc.). Click 'OK'.
- 6. Optionally, perform steps 4 and 5 for additional sites.

| 💌 Filters                                                                               |   |
|-----------------------------------------------------------------------------------------|---|
| View: Topology 🖃 💽 🛠 🔍 🖂   🔀   🔯                                                        |   |
| Backtone NortVAmerica Add a new host to the site<br>Remove this site<br>Edit properties |   |
|                                                                                         | - |
|                                                                                         | • |

7. Right-click the 'Site' icon and select 'Add a new host to the site'. The 'new Host' popup appears.

| General Connections Security |       |
|------------------------------|-------|
| Name: dirtmp1                |       |
| *Data Store data             | Overr |
| Location:                    |       |
| Transaction File data        | Overr |
| Location:                    |       |
| Backup File data             | Overr |
| Location:                    |       |

Enter the name of the host where the DSAs will reside in the 'Name' field.
 Optionally, change the locations of the datastore, transaction logfile and any backup files as appropriate with the 'Override' button.

| General        | Connections             | Security |                         |
|----------------|-------------------------|----------|-------------------------|
| Network Ad     | dress                   |          |                         |
| Address<br>Add | k dirtmp1.roslabs<br>s: | L.com    |                         |
| Network A      | ddress                  |          | Delete selected records |
| Select         |                         | Networ   | Address                 |

9. Click on the 'Connections' tab and enter the network address of the host in the appropriate filed and click 'Add'. Click 'OK' and the overall backbone is displayed.

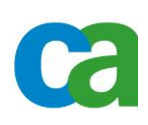

10. Optionally, perform steps 7-9 for additional hosts.

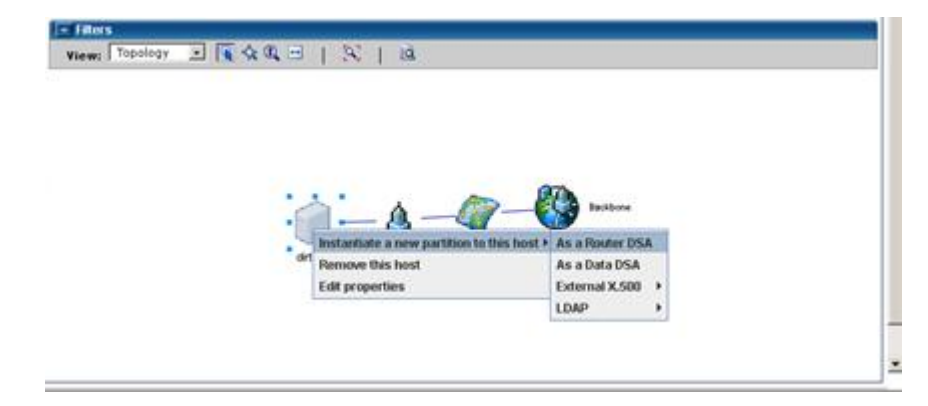

11. From the overall backbone view, right-click the 'Host' icon and select 'Instantiate a new partition to this host > As a Router DSA. The 'New DSA' pop-up appears.

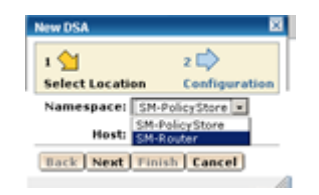

12. Select the Router DSA (e.g. SM-Router) from the pull-down list.

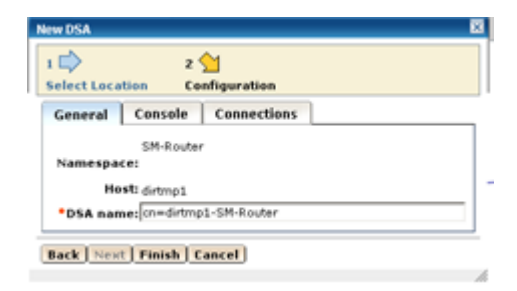

13. Select 'Finish'. The Router DSA icon is displayed.

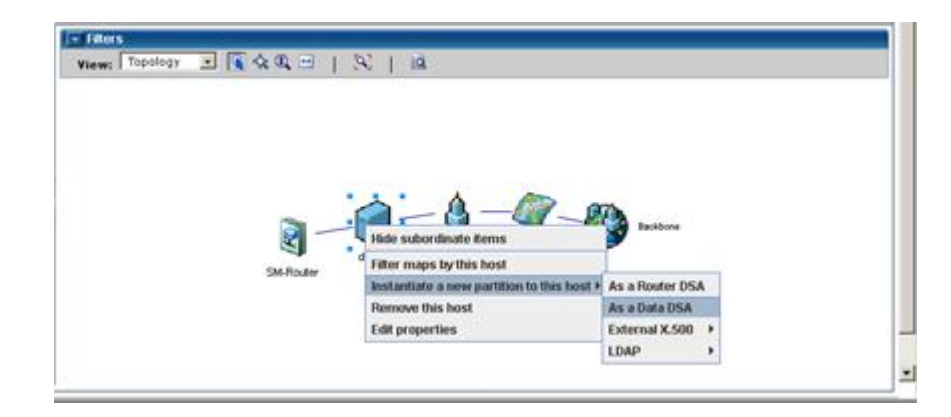

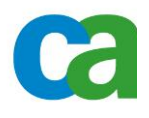

14. Again right-click the 'Host' icon, select Instantiate a new partition to this host > As a data DSA. The 'New DSA' pop-up appears.

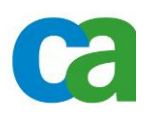

|                                            | New DSA                                                        | × |
|--------------------------------------------|----------------------------------------------------------------|---|
|                                            | 1 🖒 2 🖄<br>Select Location Configuration                       |   |
| New DSA                                    | General Console Connections                                    |   |
| 1 2 D                                      | SM-PolicyStore<br>Namespace:                                   |   |
| Namespace: SM-PolicyStore<br>Host: dirtmp1 | Host: dirtmp1 DSA name: cn=dirtmp1-SM-PolicyStore,o=Siteminder |   |
| Back Next Finish Cancel                    | Back Next Finish Cancel                                        |   |

- 15. Click Next, then Finish.
- 16. Optionally, perform steps 11-15 for configuring DSAs on additional hosts.

| 🔮 DXmanager - CA Directory - Mozilla Firefox                                                                                                    | ad a                      |
|----------------------------------------------------------------------------------------------------|---------------------------|
| Bie Edit Yew History Bookmarks Isols Help                                                                                                    |                           |
| Dilmanager - CA Directory +                                                                                                    |                           |
| ( a https://192.160.230.136-0441/dowarager/index.jsf                                                                                                    | 👷 🛡 🤁 - Google 🖉 🎓        |
| Nost Visited Getting Started Customize Links Free Hotmal Windows Marketplace Windows Media Win                                                                                                    | kows                      |
| Ca. Directory                                                                                                    | (Configuration*) 🕰 া 🗠    |
| Logged in as: demanager (Log Out)                                                                                                    |                           |
| Confirmation: Save successful                                                                                                    |                           |
| Dashboard Maps Charts Alerts Preferences *                                                                                                    |                           |
| Properties - Filters                                                                                                    |                           |
| Config: Version 5 View: Topology 🗉 💽 🛠 🔍 😁   😒   🔍                                                                                                    |                           |
| Type: Backbone                                                                                                    |                           |
| Name: Backbone                                                                                                    |                           |
| State: Unknown                                                                                                    |                           |
|                                                                                                    | dstrap1<br>BM Policy Bore |
| 1000 1000                                                                                                    | -                         |
| Contraction of the second second seco | <b>_</b> _                |

17. The completed backbone should then be displayed.

## E. Refine the Configuration for Siteminder

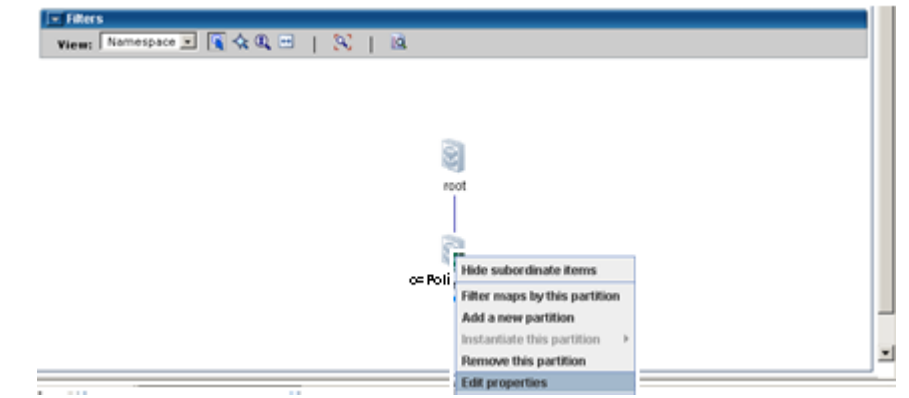

1. Return to the 'Namespace' view and select 'Edit properties' from the 'o=PolicyStore' icon. The Namespace pop-up is displayed.

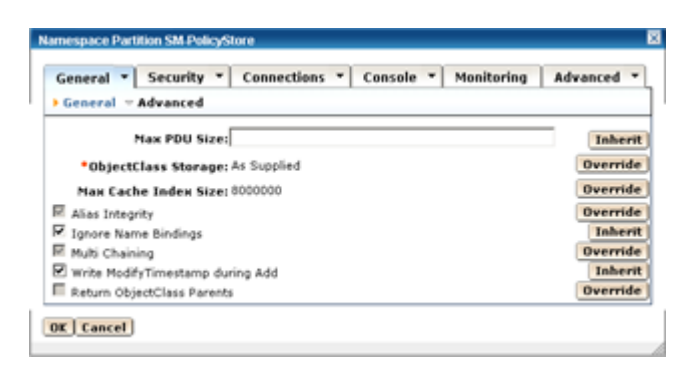

- 2. Check the 'Ignore Name Bindings' and 'Write Modify Timestamp during Add' checkboxes. (NOTE need to clock Override button to edited fields)
  - a. 'Ignore Name Bindings' allows the SM objects to be imported in an unsorted fashion
  - b. 'Write Modify Timestamp during Add' adds the modify timestamp during 'Add' operations, which Siteminder requires for policy store objects.
- 3. Click OK to return to the 'namespace' view

## F. Deploy the configuration

| Co | nfiguration -  | 🔗 Hels |                    |  |           |
|----|----------------|--------|--------------------|--|-----------|
|    | New            |        |                    |  |           |
|    | Edit           |        |                    |  |           |
| 0  | Close          |        | Save Configuration |  | ×         |
| 6  | Save           |        | ·= Required        |  |           |
|    | Revert         |        | *Comment:          |  |           |
|    | Deploy         | _      |                    |  |           |
|    | Import         |        |                    |  | OF Course |
| () | Export Version |        |                    |  | UK Cancel |

1. From the 'Configuration' menu, select 'Deploy' and enter a comment in the 'Comments' Field when prompted. (e.g. Initial SM Policy Backbone 20120921)

| pgged in as: dominister (Log Out)          |             |           |        |                                                                         |  |
|--------------------------------------------|-------------|-----------|--------|-------------------------------------------------------------------------|--|
| warning: There is 1 alert outstanding      |             |           |        |                                                                         |  |
| Dashboard Maps Charts Alerts Preferences * |             |           |        |                                                                         |  |
| I Filters                                  |             |           |        |                                                                         |  |
| Alerts Delete selected records             |             |           |        |                                                                         |  |
|                                            |             |           |        | 1-1 of 1                                                                |  |
| □ Select 🗘 🗘 Time                          | Severity    | 😂 Type    | Source | 🕀 Detail                                                                |  |
| Fri Sep 21 12:22:34 EDT 2012               | Information | DXmanager |        | Deployment of model '8' to 'dirtmp1' on 'dirtmp1.roslabs.com' succeeded |  |
|                                            |             |           |        |                                                                         |  |

2. Check the status bar and 'Alerts' tab for deployment information.

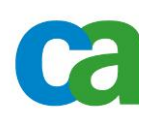

| 🍪 DXmanager - CA Directory - Mozilla i | irefox                                                                       |                  |
|----------------------------------------|------------------------------------------------------------------------------|------------------|
| Bie Edit View Higtory Bookmarks        | Jook 1980                                                                    |                  |
| Dilmanager - CA Directory              | +                                                                            |                  |
| https://192.168.230.136-0443/de        | manager/index.jsf 👷 🕫 🕅 🛃 - Google                                           | ۶                |
| Most Visited Getting Started O         | stonize Links 🔄 Pree Hotmail 🛄 Windows Marketplace 📃 Windows Media 🔛 Windows |                  |
| Ca. Directory                          | Configura                                                                    | ation 🗸 🍕 Help 🕇 |
| Logged in as: domanager (Log Out)      |                                                                              |                  |
| A warning: There is 1 alert outstan    | ống                                                                          |                  |
| Dashboard Maps Charts                  | Alerts Preferences *                                                         |                  |
| Properties                             | - Filters                                                                    |                  |
| Config: Version 8                      | View: Topology                                                               |                  |
| Type: Backbone                         |                                                                              |                  |
| Name: Backbone                         |                                                                              |                  |
| 2008                                   | Bosbori<br>Bosbori<br>Bosbori<br>Atera<br>Atera<br>BarbicyBove               | _                |
| Gener Upr. tr                          |                                                                              |                  |

3. The Backbone with blue indicators next to the icons is displayed upon successful deployment.

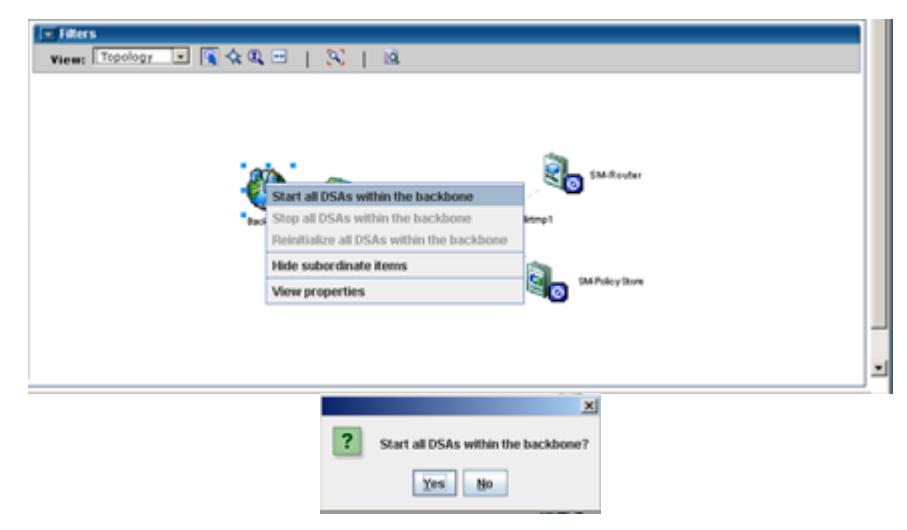

4. Right-click the 'Backbone' icon and select 'Start all DSAs within the backbone' and click 'Yes' at the prompt.

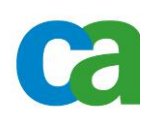

| 😌 DXmanager - CA Directory - Mozilla | Tirefox                                                                      |                        |
|--------------------------------------|------------------------------------------------------------------------------|------------------------|
| Ele Edit Yew Higtory Bookmarks       | Jook Help                                                                    |                        |
| Dilmanager - CA Directory            | +                                                                            |                        |
| E https://192.168.230.136-0443/d     | manager/index.jsf 🦙 🐨 😭 🚮 - Google                                           | <b>P</b> 🔒             |
| Most Visited Getting Started C       | stonize Links 📋 Free Histmal 📋 Windows Marletplace 📄 Windows Media 📄 Windows |                        |
| Ca. Directory                        |                                                                              | Configuration - 🍕 Help |
| Logged in as: dxmanager (Log Out     |                                                                              |                        |
| Awarning: There are 6 alerts outs    | anding                                                                       |                        |
| Dashboard Maps Charts                | Alerts Preferences *                                                         |                        |
| Properties                           | I Filters                                                                    |                        |
| Config: Version 8                    | View: Topology 💌 💽 🛠 🔍 😁 📔 🔀 📔 🔯                                             |                        |
| Type: Backbone                       |                                                                              |                        |
| State: All DSAs Running              |                                                                              |                        |
| 0.0 Oberations Second                | SM-Royter<br>Backbore<br>North-West/s<br>Alarts<br>SM Poley Bore             | -                      |
|                                      |                                                                              |                        |

5. When all DSAs have started successfully, green 'lazy 1' indicators will appear next to all icons.

### 3. Build the base DIT structure

With an LDAP utility, such as JXplorer, build the initial Siteminder DIT structure as described in the Siteminder Installation guide. An example follows:

| 🐼 Xiplorer     |                                                   |                            |
|----------------|---------------------------------------------------|----------------------------|
| Blo Edit Yew ( | Sodimark. Search LDBF Options Tools Security Help |                            |
| 5 5 5          |                                                   |                            |
| on             |                                                   | Quick Search               |
| Al out of      | Open LDAP/DSML Connection                         |                            |
| • Eq           | Host: dronp1 Port: 10309                          |                            |
| C no entries   | Protocol: LDAP v3                                 |                            |
|                | DSML Service:                                     | 1 A 1                      |
|                | Optional Values                                   | 649                        |
|                | Base DN: 0=policystore                            |                            |
|                | Security Level: Anorymous  User DN: Password:     | and searches.<br>ar above. |
|                | Use a Template                                    |                            |
|                | Save Delete Default                               |                            |
|                | OK Cancel Help                                    |                            |
| Not Connected  | ×                                                 | ¥                          |
|                |                                                   |                            |

- 1. After JXplorer start, click the connect button at the top right corner and the connection pop-up appears.
- 2. Enter the appropriate information to connect to the policy store.
  - a. Host of the policy store directory
  - b. LDAP port of the router DSA (e.g. 10389)

- c. The base DN of the policy store (e.g. o=policystore)
- d. Upon initial access, use 'anonymous' access in order to build the DIT structure.

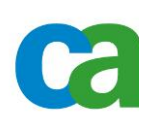

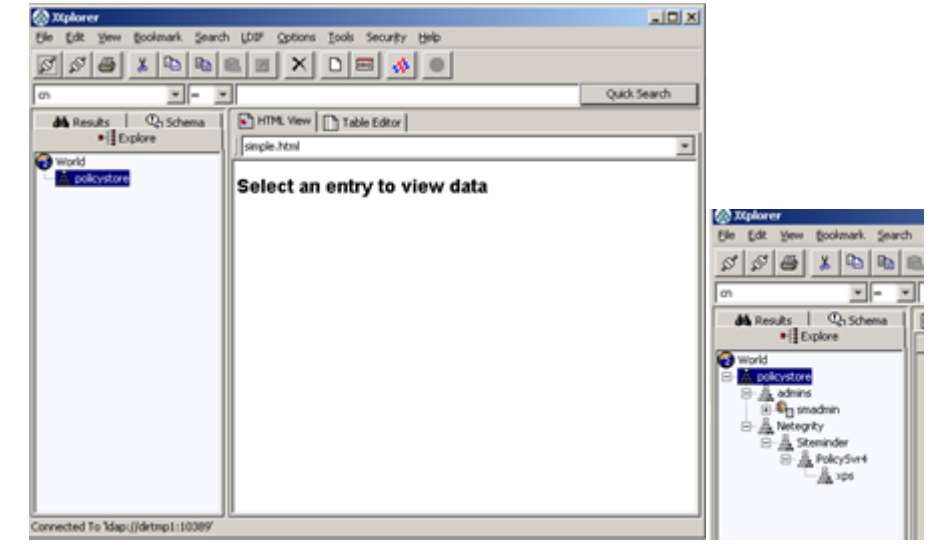

- 3. Build the structures:
- ou=xps,ou=PolicySvr4,ou=SiteMinder,ou=Netegrity,o=PolicyStore (For policy store objects)
- 4. Create the ADMIN account:

Be sure that the administrator is of object type inetOrgPerson. Take note of the administrator DN and password. You use these credentials when pointing the Policy Server to the policy store.

- Example:
- ou=admins,o=policystore (For the SM policy store user e.g. cn=smadmin,ou=admins,o=policystore)

### 4. Complete the Policy Store Directory configuration

To complete the configuration, add the Siteminder schema and appropriate access controls so only the SM user may access the policy store. (NOTE: If all traffic/connections go to router DSA changes need to be made to all router DSA's and Data DSA's)

### A. Policy Store schema

- 1. Copy the policy store schema file as directed in the Siteminder Installation guide to the CA Directory schema configuration location.
- Two files from the policy server: *siteminder\_home*\eTrust\netegirty.dxc & *siteminder\_home*\xps\db\etrust.dxc to
  - i. unix/linux \$DXHOME/config/schema
  - ii. windows %DXHOME%\config\schema

- 2. Copy the dxmanager.dxg file in the schema location to a new name and ensure it is write enabled. (e.g. pstoreSchema.dxg)
- 3. Add the Siteminder schema file to the new .dxg files

e.g.

```
Ca
```

```
# CA Directory - DXserver/config/schema
#
# This is a the default group file for schema for servers
created
# by DXmanager. As these setting become available in future
releases
# they will be removed from here.
#
source "x500.dxc";
source "cosine.dxc";
source "umich.dxc";
source "inetop.dxc";
#Siteminder schema
source "netegrity.dxc";
source "etrust.dxc";
```

- 4. Edit the DSA startup files (\*.dxi) in the servers configuration location for the new schema file to load.
  - a. unix/linux \$DXHOME/coonfig/servers
  - b. windows %DXHOME\config\servers

Note: The filenames will be the same as the DSA names as seen with the 'dxserver status' command with '.dxi' extensions. – NOTE: Changes to Router and Data DSA's (SM-PolicyStore-smserver.dxi & SM-Router-smserver.dxi)

```
dxserver status
SM-PolicyStore-dirtmpl started
SM-Router-dirtmpl started
```

Example .dxi file for new schema

```
clear schema;
#source "../schema/dxmanager.dxg";
source "../schema/pstoreSchema.dxc";
# access controls
clear access;
source "../access/dxmanager.dxc";
# logging and tracing
# operational settings
# service limits
# ssl
# knowledge
clear dsas;
source "../dsaconfig.xml";
```

#### B. Define access controls

To secure the policy store DSA, add an access control for the Siteminder user, which will automatically lock out any other users.

- 1. In the access control location, copy the dxmanager.dxc file to another name and ensure it is write enabled. (e.g. pstoreAccess.dxc)
- 2. Modify the contents to let the SM user be the superuser, which is higher access than admin user. Since the SM user is the only account to access the policy store, it can also be the superuser.

Example access control file

```
# Computer Associates
# config/access/rackaccess.dxc ($Revision: 1.0.0 $)
# The following security configuration files should be
loaded
# to support the web single sign sign on of Canon's B2C
project.
# 20120919 - created
clear access;
# static access controls
set access-controls = true;
# set access-controls = false;
# dynamic access controls
set dynamic-access-control = false;
        #
        # Setting super-user status to Roles subtree
        #
set super-user = {
user = <o policystore><ou "admins"><cn smadmin>
};
```

3. Edit the DSA startup files (\*.dxi) in the servers configuration location for the new schema file to load, as previously described for schema.

Example of final DSA startup files (.dxi)

```
# CA DXserver
#
# Initialization file written by DXmanager
#
# schema
clear schema;
#source "../schema/dxmanager.dxg";
source "../schema/pstoreSchema.dxc";
# access controls
clear access;
```

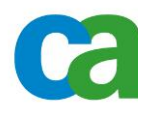

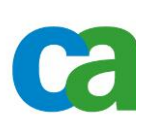

```
#source "../access/dxmanager.dxc";
source "../access/pstoreAccess.dxc";
# logging and tracing
# operational settings
# service limits
# ssl
# knowledge
clear dsas;
source "../dsaconfig.xml";
```

4. Enter 'dxsyntax' at the command line level to ensure no syntactical errors are present in the configuration file. (No output means all is well.)

### C. Restart the DSAs

Restart the DSAs to pick up the SM schema and access controls.

- 1. After logging in to DXmanager, right-click the Backbone icon and select 'Stop all DSAs'. Confirm at the pop-up.
- 2. Again, right-click the 'Backbone' icon and select 'Start all DSAs...' and confirm at the pop-up.

| 🛞 JXplorer                          |                                    |                        | _ 🗆 🗙              |
|-------------------------------------|------------------------------------|------------------------|--------------------|
| Eile Edit View Bookmark Search      | h LDIF Options Tools Security Help |                        |                    |
| Ø \$ <b>6</b> \$ <b>6</b>           |                                    |                        |                    |
| cn 💌 = 💌                            |                                    |                        | Quick Search       |
| 👪 Results   🔍 Schema                | HTML View Table Editor             |                        |                    |
| - E Explore                         | attribute type                     | va                     | ue                 |
| 😘 World                             | dxServerVersion                    | DXserver r12.0 SP10 (b | uild 6880) Windows |
|                                     | namingContexts                     |                        |                    |
|                                     | subschemaSubentry                  | cn=schema              |                    |
|                                     | supportedControl                   | 1.2.840.113556.1.4.31  | 19                 |
|                                     | supportedControl                   | 1.2.840.113556.1.4.47  | 73                 |
|                                     | supportedControl                   | 1.2.840.113556.1.4.80  | )5                 |
|                                     | supportedControl                   | 1.3.6.1.4.1.42.2.27.8. | 5.1                |
|                                     | supportedControl                   | 2.16.840.1.113730.3.4  | l.18               |
|                                     | supportedControl                   | 2.16.840.1.113730.3.4  | 1.9                |
|                                     | supportedLdapVersion               | 3                      |                    |
|                                     | supportedSASLMechanisms            | EXTERNAL               |                    |
|                                     | SubmitC                            | Thange Class           | perties            |
| Connected To 'ldap://dirtmp1:10389' |                                    |                        |                    |

3. Login with anonymous access should result in no access to the policy store

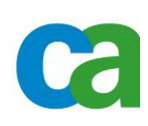

| 🐼 JXplorer                                     |                                     |                      |
|------------------------------------------------|-------------------------------------|----------------------|
| Eile Edit Yiew Bookmark Sear                   | th LDIF Options Iools Security Help |                      |
| 🖉 🖉 🎒 👗 🖻 🖻                                    |                                     |                      |
| cn 💌 =                                         | 3                                   | Quick Search         |
| 👪 Results 🔍 🖓 Schema                           | HTML View 🗋 Table Editor            |                      |
| Explore                                        | attribute type                      | value                |
| E the polystore<br>⊕ ∰ admins<br>⊕ ∰ Netegrity |                                     |                      |
|                                                | Submit Reset                        | Add Class Properties |
| Connected To 'ldap://dirtmp1:10389'            | J [                                 |                      |

 Login again with the respective SM user and the DIT should be accessible. Note, a test update operation can be performed using an LDAP GUI or command line. (e.g. modify the description of the SM user entry)

#### 5. SiteMinder Specific changes

Need to make the changes for both root and o=PolicyStore (Namespace in DX Manager)

- Configuration Edit mode
- Namespace right click "root" then "View properties"
- Click Connections/Advanced Change max Users from 255 to 1000 (NOTE Make same change to o=PolicyStore branch)
- No Changes need for max-op-size or max-local-ops

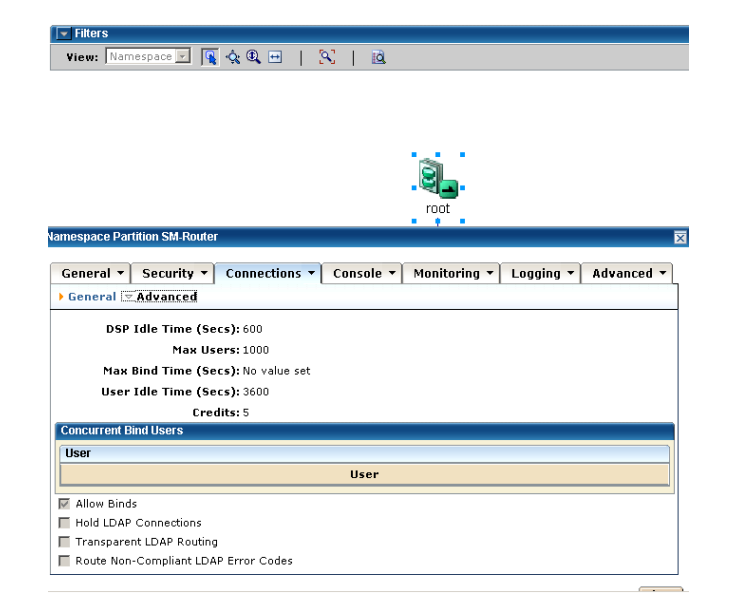

### 6. End of Policy Store setup with Dxmanager

The policy store directory is now ready to accept Siteminder objects. Please refer to the Siteminder guides for further activities.

- smreg -su <password for super user>l
- XPSDDInstall "c:\program files\ca\siteminder\xps\dd\SmMaster.xdd"
- XPSImport "c:\program files\ca\siteminder\db\smpolicy.xml" -npass

## 7. Troubleshooting

CA Directory comes with a configuration and log gathering tool. DXINFO: The command is the same regardless of Operating System:

NOTE: On UNIX/Linux run this as 'dsa' user.

DX manager get exported (unencrypted) dsaconfig.xml to view knowledge.

Please attach them to your CA support issue for analysis.

'dxinfo' does not capture 'dsaconfig.xml' file.

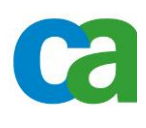